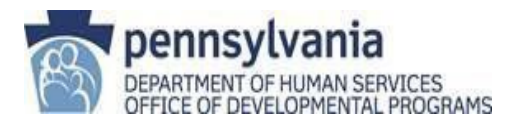

## New Provider Process

Office of Developmental Programs (ODP)

## Important: Follow these steps in order.

| STEPS                                                                                                    | REFERENCE INFORMATION                                                                                                    | EXPECTED RESULTS                                                                                                    |
|----------------------------------------------------------------------------------------------------|----------------------------------------------------------------------------------------------------|----------------------------------------------------------------------------------------------------|
| <ol> <li>Provider Applicant expresses interest in providing Consolidated,<br/>Community Living, P/FDS (the Intellectual Disability/Autism [ID/A]<br/>waivers) and/or Adult Autism Waiver (AAW) services within the ODP<br/>system. The Applicant is sent instructions to access the Provider<br/>Applicant Orientation course (and create an account, if necessary).</li> </ol>                                                                                                    | Applicant contacts any ODP<br>office or AE:<br>Applicants are emailed<br><u>instructions to create a</u><br><u>MyODP account.</u> | The Applicant creates a MyODP account and begins Pre-<br>Session requirements.                                                                                                    |
| <ol> <li>Provider Applicant CEO/Executive Director completes Pre-Session<br/>Modules as outlined in the Provider Applicant Orientation course on the<br/>MyODP website.</li> </ol>                                                                                                    | Provider Applicant Orientation<br>Course on MyODP                                                                                 | The Applicant CEO/Executive Director completes the Pre-<br>Session Modules. While the Applicant is waiting for the<br>session, they review the <i>Getting Started</i> Materials.                                                                                                    |
| After you have completed all Pre-Session Modules and tests, your<br>next step is to wait to be invited to an Orientation session. Note that<br>wait times for an Orientation session can be significant.<br>If you have not already done so, review the Getting Started Materials<br>for actions you can take while you are waiting for an invitation to a<br>session.<br>If you intend to provide services through the Adult Autism Waiver<br>(AAW), you can contact the Bureau of Support for Autism and<br>Special Populations (BSASP) at any time while you are waiting for<br>your Orientation session. To begin an application to provide AAW<br>services, you must have completed Module 5, including passing the<br>test. | Getting Started Materials BSASP contact information                                                                               | The invitation to an Orientation session will come from<br><u>PAO@columbusorg.com</u> . The invitation will be sent to the email associated with your MyODP account. Make sure to monitor this email and check your spam folder to ensure you don't miss important information.<br>If you have completed all five (5) Pre-Session Modules and passed the Module tests, you have no further requirements while you are waiting for an invitation to attend a session. |

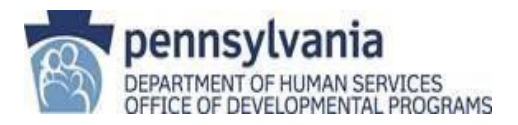

| STEPS                                                                                                    | REFERENCE NFORMATION                                                                                                    | EXPECTED RESULTS                                                                                                    |
|----------------------------------------------------------------------------------------------------|----------------------------------------------------------------------------------------------------|----------------------------------------------------------------------------------------------------|
| <ul> <li>3. When invited, the Applicant attends the Applicant Orientation session.</li> <li>The Applicant CEO/Executive Director takes the post-test.</li> <li>If the CEO/Executive Director fails the test, they will need to complete the process a second time (Pre-Registration Modules, Orientation session, post-test).</li> <li>If the Applicant fails the post-test after the second Orientation session, they will have to wait at least one year (365 days) before attending an Applicant Orientation session again.</li> </ul>           |                                                                                                    | If the CEO/Executive Director passes the post-test, they will<br>have immediate access to open and save a Certificate and<br>Next Steps document. The Certificate and Next Steps<br>document <u>are not emailed</u> .<br><b>NOTE:</b> All information needs to be submitted to the Assigned AE<br>within 60 days. The Certificate expires 120 days from the date that<br>appears on the Certificate. If the provider does not become qualified<br>within 120 days, the Applicant will need to complete the process a<br>second time (Pre-Session Modules, Orientation session, post-test). |
| <ol> <li>An Applicant intending to provide licensed Community Participation<br/>Supports provided in Adult Training Facilities, Vocational Facilities, and<br/>Older Adult Daily Living Centers: complete the Noncontiguous<br/>Clearance Form (sections A and B) and submit to the Waiver Capacity<br/>Manager.</li> </ol>                                                                                                    | ODP 19-138: Approved<br>Program Capacity (APC) and<br>updated Noncontiguous<br>Clearance Form                                                                         | The Applicant receives a determination from the Regional Waiver Capacity Manager.                                                                                                    |
| <ul> <li>5. An Applicant intending to provide licensed services under Regulation<br/>Chapters 2380 or 2390, applies for licensing through the Certification<br/>Licensing System (CLS).</li> <li>The Applicant accesses HCSIS and creates an account by clicking on<br/>the Provider Self-Service tile: <ul> <li>In the upper right-hand corner click on CREATE ACCOUNT.</li> <li>Register as a Business Partner</li> </ul> </li> <li>The Applicant will receive an email with instructions for the Business<br/>Partner ("B-" account).</li> </ul> | https://www.hcsis.state.pa.us/                                                                                                    | The Applicant obtains a Business Partner ("B-") account to access the Certification and Licensing process.                                                                                                    |
| <ol> <li>Using the B- account, the Applicant logs back into HCSIS, clicks the<br/>Provider Self-Service Tile, and completes the Certification and Licensing<br/>System (CLS) Application.</li> </ol>                                                                                                    | Provider accesses the Self-<br>Service button on the<br>Welcome to <u>Provider Self-</u><br><u>Service</u> to complete the<br>certification and licensing<br>process. | After the CLS process is completed, the Applicant receives a license and Promise ID number. These items will be needed to complete the electronic Provider Enrollment Application further in the process.                                                                                                    |
| <ol> <li>The Applicant completes the ODP Waiver Provider Agreement, following<br/>the instructions in the cover letter.</li> </ol>                                                                                                    | ODP Waiver Provider<br>Instructions and Agreement                                                                                                    | The Applicant receives an endorsed (date stamped) ODP Waiver<br>Provider Agreement to use with the DP 1059, enrollment<br>application and other applicable document requirements as<br>required.                                                                                                    |

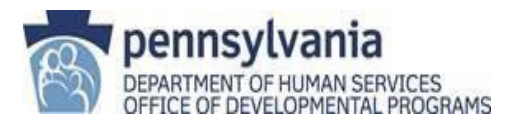

| STEPS                                                                                                    | REFERENCE NFORMATION                                                                                                    | EXPECTED RESULTS                                                                                                    |
|----------------------------------------------------------------------------------------------------|----------------------------------------------------------------------------------------------------|----------------------------------------------------------------------------------------------------|
| <ol> <li>The Applicant completes the ODP Quality Assessment &amp; Improvement<br/>Process (QA&amp;I) Contact Form and sends the confirmation e-mail to the<br/>Assigned AE.</li> </ol>                                                                                                    | ODP Quality Assessment &<br>Improvement Contact<br>Information Form                                                                                                    |                                                                                                    |
| 9. The Applicant completes the Provider Qualification Documentation<br>Record ("PQ Doc Record"), Form DP 1059, Approved ODP Provider<br>Agreement, and New Provider Self-Assessment and submits the forms<br>with supporting documentation within 60 days to the Assigned AE. The<br>60 day period begins on the date on the Applicant's certificate,<br>available after attending the Orientation session and passing the post-<br>test.                          | All documents are available<br>under: <u>Provider Qualification</u><br>and Enrollment course on<br><u>MyODP</u> .<br>Contact the qualifying AE with<br>questions.<br>Do not contact the ODP<br>Provider Enrollment Unit until<br>after you have received an<br>approved DP 1059. | The Assigned AE reviews information and corresponds with the Applicant with requests for changes. When all documents have been reviewed, the DP 1059 will be returned with a determination of qualification status.                                                                                                    |
| <ol> <li>The Applicant accesses the electronic Provider Enrollment Application<br/>website and applies for the Service Specialties for which they are<br/>qualified. Supporting documentation needed:</li> <li>The Approved Program Capacity (APC) letter (if needed)</li> <li>DP FORM 1059 for each site. Other forms may be required<br/>depending on the specialty of service.</li> <li>Approved Provider Agreement</li> <li>License (if applicable)</li> </ol> | Provider Enrollment Portal                                                                                                    | PROMISe <sup>™</sup> – The Commonwealth of Pennsylvania Department<br>of Human Services claims processing and management<br>information system. New provider applicants need to understand<br>ODP's claims billing process. Once a new applicant is<br>successfully enrolled, they will have a recognized13- digit<br>PROMISe <sup>™</sup> ID number which is a combination of the provider's<br>nine-digit MPI number and four-digit service location code.<br>Training is available by appointment on-site at your office, via<br>virtual web meeting, or teleconference. To request training e-mail<br>promiseprovidertraining@dxc.com or register online at:<br><u>PROMISe Provider Education and Training</u> |
| 11. The Provider Enrollment Unit will review the application. If approved, the organization will be enrolled in PROMISe™                                                                                                    | 888-565-9435<br>RA-odpproviderenroll@pa.gov                                                                                                    | Automated letter generated by the Office of Medical Assistance<br>Programs (OMAP) and sent through <b>USPS</b> confirming site<br>enrollment details.                                                                                                    |
| 12. Providers performing personal care services (PCS) and home health care services must comply with the 21st Century CURES Act requiring a Electronic Visit Verification system (EVV). For more information on EVV click on the link. Services included in this requirement are Companion, In-Home and Community Support, Respite (unlicensed settings only) and Homemaker Chore.                                                                                 | Electronic Visit Verification (EVV)                                                                                                    | Email the Provider Enrollment Unit the confirmation that your agency has an Electronic Visit Verification System. ODP will validate that your EVV system is interfaced with DHS before preceding step 13.                                                                                                    |

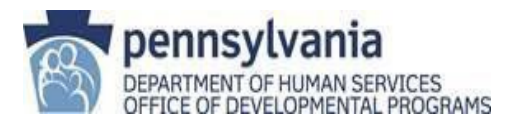

| STEPS                                                                                                    | REFERENCE NFORMATION                                                                                                    | EXPECTED RESULTS                                                                                           |
|----------------------------------------------------------------------------------------------------|----------------------------------------------------------------------------------------------------|----------------------------------------------------------------------------------------------------|
| 13. The Provider Enrollment Unit will contact the HCSIS Help Desk and provide the FEIN number of the provider for the ODP role to be added. The Provider may now add services they are qualified for in HCSIS. | Provider Qualification and<br>Enrollment on the MyODP<br>website:<br><u>https://www.myodp.org/course</u><br>/view.php?id=287 | The Provider will receive notification from the HCSIS helpdesk that they have an ODP role to access HCSIS. |
| 14. Rates are loaded into PROMISe <sup>™</sup> and contracts are created in HCSIS within 5-7 business days.                                                                                                    |                                                                                                    |                                                                                                    |
| 15. If the individual chooses the Provider, the Support Coordinator can now add services to an ISP.                                                                                                    |                                                                                                    |                                                                                                    |